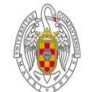

UNIVERSIDAD COMPLUTENSE DE MADRID SEDE ELECTRÓNICA

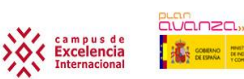

# CÓMO FIRMAR DOCUMENTOS CON: a)DNIe o b)Certificado FNMT.

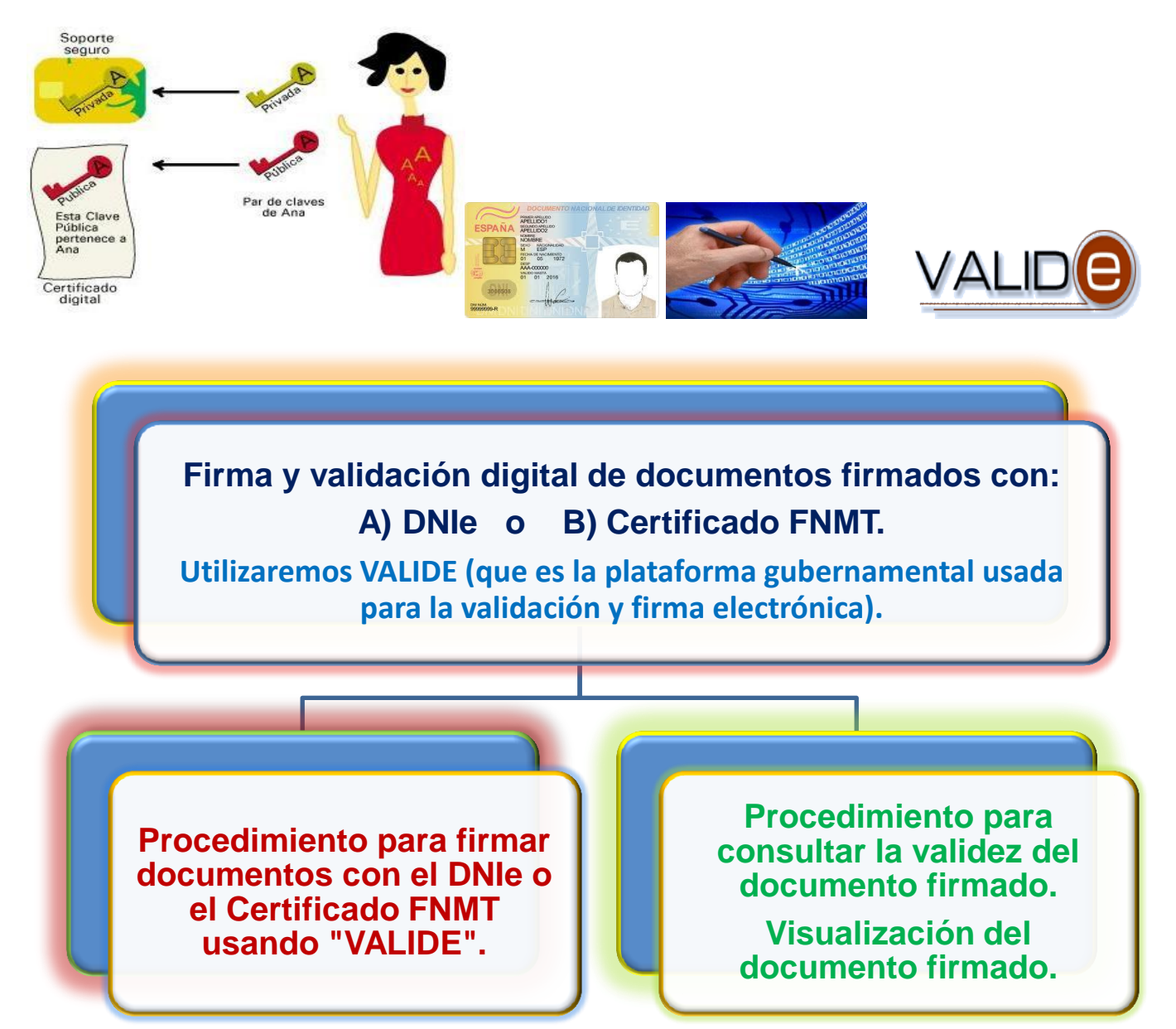

# **1.- INTRODUCCIÓN:**

El objetivo de este manual es reconocer los pasos necesarios para firmar, con el DNIe o el Certificado FNMT, cualquier fichero confeccionado con Word, Adobe, ..... utilizando "VALIDE" VALDE" . Una ver firmados mediante la plataforma gubernamental "VALIDE", se guardarán con la extensión \*.xsig y su firma tendrá validez oficial. Esta plataforma "VALIDE" es lo mismo que "@FIRMA" que se usa también en la Unión Europea. Hay que saber que existen otras formas y procedimientos para firmar.

Para empezar entraremos en la plataforma **"VALIDE" VALIDE** que se encuentra en la siguiente dirección web:

https://valide.redsara.es/valide/pages/inicioApp

#### **2.- REQUISITOS:**

- 2.1.- Tener confeccionado un documento con algún programa como: Microsoft Word, Adobe Acrobat, Worpad, et.
- **2.2- Disponer de** cualquiera de estos dos elementos: a) El DNIe o b) Certificado FNMT y conocer sus claves.

### **3.- PROCEDIMIENTO PARA FIRMAR UN DOCUMENTO:**

3.1.- Debemos acceder a la página web: <u>https://valide.redsara.es/valide/pages/inicioApp</u>

|                                                       | Section of the course of the section of the section |                       |
|-------------------------------------------------------|----------------------------------------------------------------------------------------------------|-----------------------|
| (-) (-) [10] https://valide.redsara.es                | :/valide/pages/inicioApp 🔎 – 🔒 🗟 🖒 🗙 🚺 VALIDe - Validación de certi 🗙                                                                                                    | 6 숙 🌣                 |
| 🕻 🚓 Convertir 👻 🔂 Seleccionar                         |                                                                                                    |                       |
| Google red sara @firma                                | ▼ 💐 Buscar 🐑 Más ≫                                                                                                    | Acceder 🔌 🔹           |
|                                                       |                                                                                                    | • •                   |
| ् 🐹 🔽                                                 | Buscar of Facebook + O Musica O Mosica O Mosica O Madda, Spain + 2                                                                                                    | vi Upciones ♥         |
|                                                       | Mapa Web   Contactar<br>Bienvenido                                                                                                    | _                     |
| MENU +                                                | Validación de certificados y firmas                                                                                                    |                       |
| Inicio                                                | <ul> <li>Validar Certificado</li> <li>Si dispone de un certificado dinital emitido por cualquier entidad de servicio de certificación reconocida, puede comprobar en línea su</li> </ul>                                                                                                    |                       |
| Validar Certificado                                   | validez                                                                                                    |                       |
| <ul> <li>Validar Sede<br/>Electrónica</li> </ul>      | Validar Sede Electrónica Podrá comprobar las URLs de sedes electrónicas, verificando la validez del certificado que contienen.                                                                                                    |                       |
| Validar Firma                                         | 🚥 Validar Firma                                                                                                    | =                     |
| Realizar Firma                                        | Consulte la validez de un documento firmado electrónicamente con múltiples formatos y tipos de certificados, como facturas<br>electrónicas, contratos, etc.                                                                                                    |                       |
| <ul> <li>Visor</li> </ul>                             | • Realizar Firma                                                                                                    |                       |
| <ul> <li>Acceso a usuarios<br/>registrados</li> </ul> | Firme electrónicament on documento con su DNI electrónico o cualquier otro certificado reconocido con las máximas garantias de<br>integridad y autenticidad                                                                                                    |                       |
| FAQs                                                  | •• Visor                                                                                                    |                       |
|                                                       | Podrá generar informes de firmes electrónicas en los que se mostrará la información de la propia firma y del documento firmado.                                                                                                    |                       |
|                                                       | <ul> <li>Acceso a usuarios regis vados</li> <li>Guinerando usuarios regis tradusinado eu portezo a cartego 5.</li> </ul>                                                                                                    |                       |
|                                                       | si uspone de usuano, puede accedentino duciendo su nombre y comitasena                                                                                                    |                       |
|                                                       | Consulte nuestras FAQs si tiene alguna duos                                                                                                    |                       |
|                                                       |                                                                                                    |                       |
|                                                       |                                                                                                    | L                     |
|                                                       | W3C WATCHEN W3C CSS W3C XHTOLID                                                                                                    | -                     |
| 🦻 🧭 📋 💿                                               | ES 🔺 🖪 🖬                                                                                                    | » 12:30<br>13/01/2012 |

3.2.- Dentro de la página, seleccionaremos "Realizar Firma".

3.3.- A continuación clic en "Seleccionar documento". Nos mostrará los discos de almacenamiento de nuestro PC.

| Convertir 👻 🔁 Seleccionar                             |                                                                                                    |
|-------------------------------------------------------|----------------------------------------------------------------------------------------------------|
|                                                       |                                                                                                    |
| ogle                                                  | ▼ Kascar Más≫ Accede                                                                                                    |
|                                                       |                                                                                                    |
|                                                       | Buscal 🖓 📑 racebox 🖉 🖓 musica 🖉 🖓 trou rube 🔤 e Maulio, spair 🕶 🧠 Opcion                                                                                                    |
|                                                       |                                                                                                    |
| VALID                                                 |                                                                                                    |
| 60                                                    | Bienvenido   Bienvenido   Bienvenido                                                                                                    |
| UU.es                                                 |                                                                                                    |
|                                                       |                                                                                                    |
| MENU +                                                | Validación de certificados y firmas - Realizar Firma (2)                                                                                                    |
|                                                       | Seleccione el documento que desea firmar digitalmente y después pulse el potón "Firmar".                                                                                                    |
| Inicio                                                |                                                                                                    |
| Validar Certificado                                   | Seleccione el documento 🕄                                                                                                    |
| Electrónica                                           | C:\Users\Administradon/Desktop\documentopruebadefirma.docx Seleccionar documento                                                                                                    |
| <ul> <li>Validar Firma</li> </ul>                     | Timura                                                                                                    |
| <ul> <li>Realizar Firma</li> </ul>                    | rilliai                                                                                                    |
| <ul> <li>Visor</li> </ul>                             | Nota: La firma electrónica se realiza mediante un applet descargado en so havegador. Dicho applet ha sido firmado por el D.G. para Impulso de la Administración<br>Electrónica por su seguridad - Pulse aquí para ver los reguistrios de funcion/miento |
| <ul> <li>Acceso a usuarios<br/>registrados</li> </ul> |                                                                                                    |
| FAQs                                                  |                                                                                                    |
|                                                       |                                                                                                    |
|                                                       |                                                                                                    |
|                                                       |                                                                                                    |
|                                                       |                                                                                                    |
|                                                       |                                                                                                    |
|                                                       |                                                                                                    |
|                                                       |                                                                                                    |
|                                                       | ES 💊 📴 🖊 13/01/2                                                                                                    |

3.4.-A continuación haremos clic en FIRMAR.

Administración Electrónica. UCM. Revisión 1.2

**3.5.-** A continuación nos mostrará los **Certificados encontrados en nuestro ordenador.** Puede haber más de un Certificado. En nuestro caso sólo tenemos un Certificado.

|                                                       |                                                                                                    | _ 0 ×                  |
|-------------------------------------------------------|----------------------------------------------------------------------------------------------------|------------------------|
| < 🕘 🌠 https://valide.redsara.                         | .es/valide/pages/firma 🔎 🗧 🔤 🗙 🌠 VALIDe - Validación de certi 🗙                                                                                                    | <b>↑ ★</b> ₩           |
| 🗴 🍓 Convertir 👻 🔝 Seleccionar                         |                                                                                                    |                        |
| × Google                                              | 🗸 👌 Buscar 🗸 Más »                                                                                                    | Acceder 🔌 🔹            |
| x 😭 Q.                                                | Buscar 🚽 😭 Facebook 🕞 🕢 Música 🌍 🎬 YouTube 🔜 6° Madrid, Spain 👻 🔌                                                                                                    | 🔍 Opciones 🔻           |
|                                                       | Mapa Web   Contactar<br>Bienvenido   Bienvenido                                                                                                    |                        |
| MENU +                                                | Validación de certificados y firmas - Realizar Fírma      Seleccione el documento que desea firmar digitalmente y después pulse el botón "Firmar".                           |                        |
| Validar Certificado                                   |                                                                                                    |                        |
| <ul> <li>Validar Sede<br/>Electrónica</li> </ul>      | Seleccione el documento C:\Users\Administrador\Desktop\documentopruebadefirma.docx Seleccionar documento                                                                     | Б                      |
| Validar Firma                                         | Firmer                                                                                                    |                        |
| Realizar Firma                                        | <b>Filling</b>                                                                                                    |                        |
| Visor                                                 | Nota: La firma electrónica se realiza mediante un applet descargado en su na<br>Electrónice por su seguridad. Pulse aquí para ver los requisitos de funcionamie Certificados | ×                      |
| <ul> <li>Acceso a usuarios<br/>registrados</li> </ul> | Resultado del Proceso de Firma                                                                                                    |                        |
| FAQs                                                  | Certificado Seleccionado:     NOMBRE SUAPEZ DOZO DOMINICO - NIE OEDOLAZON (CHATECH                                                                                           |                        |
|                                                       | REALIZANDO EL PROCESO DE FIRMA Aceptar Cancelar                                                                                                    |                        |
|                                                       | Espere, por favor.                                                                                                    |                        |
|                                                       | Guardar firma a fichero                                                                                                    |                        |
| 🚱 🧟 📋 🕻                                               | 5 • 💽 1                                                                                                    | 13:41<br>() 13/01/2012 |

**3.6.-** Seleccionamos ACEPTAR. Luego nos preguntará la clave o contraseña del Certificado.

3.7.- Nos pedirá la contraseña que pusimos en su día para la clave privada en nuestro Certificado.

| Contraction of the local distance of the local distance of the loc | And a second state on the contract part of the second state of the second state of the |                                                                                                  |
|----------------------------------------------------------------------------------------------------|----------------------------------------------------------------------------------------------------|--------------------------------------------------------------------------------------------------|
| < 🕞 🌠 https://valide.redsara.e                                                                                                    | es/valide/pages/firma 🔎 👻 🔒 🗟 🖒 🗙 🚺 VALIDe - Validación de certi 🗴                                                                                                    | (h) ☆ 🔅                                                                                          |
| 🗴 🍕 Convertir 🔻 🛃 Seleccionar                                                                                                    |                                                                                                    |                                                                                                  |
| × Google                                                                                                    | 🗸 🛃 Buscar 🗸 Más ≫                                                                                                    | Acceder 🔧 🕶                                                                                      |
| x 😭 Q.                                                                                                    | Buscar Facebook 🕶 🕞 🕢 Música 😌 🐺 You                                                                                                    | Tube 🔲 6° Madrid, Spain 🔻 😕 🛛 🇠 Opciones 👻                                                       |
|                                                                                                    | Мара Web       В                                                                                                    | Contactar<br>ienvenido   CONTERNO<br>DE ESPAÑA                                                   |
| MENU                                                                                                    | <ul> <li>Validación de certificados y firmas - Realizar Firma ?</li> <li>Seleccione el documento que desea firmar digitalmente y después nulse el botón</li> </ul>                                                                                                    | n "Firmar".                                                                                      |
| Inicio                                                                                                    |                                                                                                    |                                                                                                  |
| Validar Certificado     Validar Sede     Electrónica                                                                                                    | Seleccione el documento 💽<br>C:\Users\Administrador\Desktopldocumentopruebadefirma.docx                                                                                                    | Seleccionar documento                                                                            |
| Validar Firma     Realizar Firma                                                                                                    | Firmar Se están firmando                                                                                                    | datos con su clave privada de intercambio                                                        |
| Visor     Acceso a usuarios     registrados                                                                                                    | Nota: La firma electrônica se realiza mediante un applet descargado en su navegador. De<br>Electrônica por su seguridad. Pulse aquí para ver los requisitos de funcionamiento<br>Resultado del Proceso de Firma                                                                                                    | Jna aplicación está solicitando acceso a un elemento<br>rotegido.                                |
| FAQs                                                                                                    | Certificado Seleccionado:                                                                                                    | Contraseña para:                                                                                 |
|                                                                                                    | REALIZANDO EL PROCESO DE FIRMA<br>Espere, por favor.                                                                                                    | Animaseira para.<br>Jave privada de CryptoAP<br>Recordar contraseña<br>Aceptar Cancelar Detalles |
| 📀 🧭 👸 🖸                                                                                                    |                                                                                                    | ES 🔺 🍡 🏗 🌒 13:46<br>13/01/2012                                                                   |

3.8.- Nos saldrá el mensaje: "¡Firma realizada satisfactoriamente! Ahora puede proceder a guardarla".

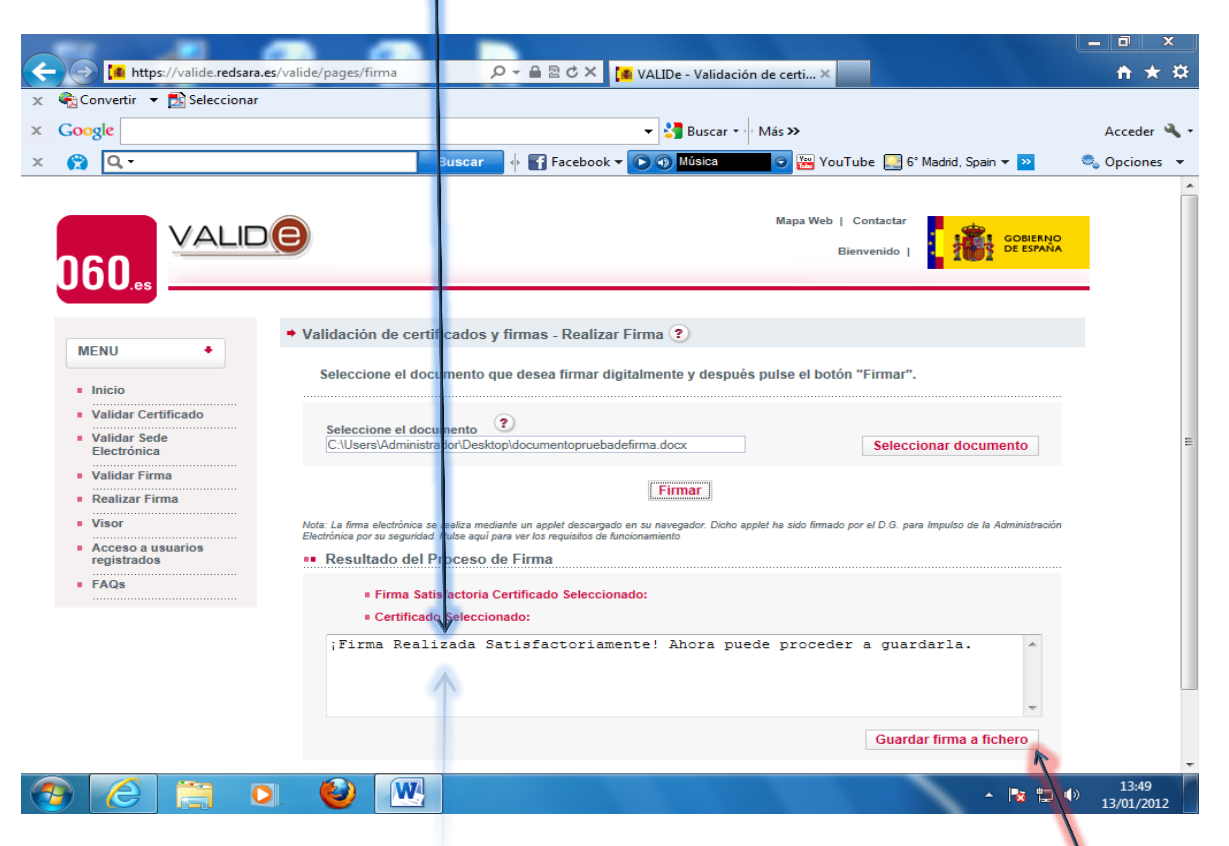

**3.9.- IMPORTANTE: guardar** en nuestro PC **el documento firmado**, hacemos clic en **"Guardar firma a fichero".** Nos lo guardará con el nombre que le asignemos pero en formato **\*.xsig** (viene de Signatura que significa firma).

**3.10.-** Se abrirá el diálogo para **GUARDAR.** Cambiamos el **asterisco por el nombre deseado.** También podemos elegir la carpeta de nuestro PC donde guardar el documento firmado.

| 🔶 💮 🊺 https://valide.redsara.es/valide/pag                              | es/firma 🔎 👻 🚔 🖄 🖒 🗙 🚺 VALIDe - Validación de certi 🗙                                     | <b>n ★</b> ☆          |
|-------------------------------------------------------------------------|-------------------------------------------------------------------------------------------|-----------------------|
| 🗙 🍓 Convertir 👻 🛃 Seleccionar                                           |                                                                                           |                       |
| × Google                                                                | 👻 🚼 Buscar 🐑 Más >>                                                                       | Acceder 🔌             |
| x 😭 🔍                                                                   | Buscar 🔶 💽 Facebook 👻 💽 🕥 Música 😏 😨 YouTube 🌅 6* Madrid, Spain 🛩 꽐                       | 🔍 Opciones 🔻          |
| 060.es                                                                  | Mapa Web   Contactar<br>Bienvenido   Coblenyo<br>De Espava                                | _                     |
| MENU   Inicio Validar Certificado                                       |                                                                                           | ·                     |
| Validar Sede Electrónica     Validar Firma     Realizar Firma     Visor | de la Administración                                                                      | E                     |
| Acceso a usuarios<br>registrados     FAQs     Equipo                    |                                                                                           |                       |
| Red                                                                     | Nombre de archivo:  Susse  Guardar  Archivos de tipo: Firma XML (*.xsig, *.xml)  Cancelar |                       |
|                                                                         | Guardar firma a fichero                                                                   |                       |
| 📀 🧷 📋 📀 🔮                                                               | 5 🔺 📴 🖬                                                                                   | » 13:50<br>13/01/2012 |

Ya tenemos el fichero firmado con validez oficial. Conviene saber que podemos encontrarnos con ficheros firmados que posean extensiones distintas a .xsig, por ejemplo archivos firmados .pdf también con validez oficial.

# 4.- PROCEDIMIENTO PARA CONSULTAR LA VALIDEZ DE UN DOCUMENTO FIRMADO ELECTRÓNICAMENTE.

4.1.- VALIDACIÓN DE UN DOCUMENTO FIRMADO DIGITALMENTE: tenga la extensión que tenga el documento firmado, en este enlace podemos validar oficialmente su firma digital:

#### https://valide.redsara.es/valide/pages/inicioApp

| and the second second                                           | NUMBER OF A DESCRIPTION OF A DESCRIPTION |              |
|-----------------------------------------------------------------|----------------------------------------------------------------------------------------------------|--------------|
| -) 🕞 🎑 https://valide.redsara.e                                 | ts/valide/pages/inicioApp 🔎 マ 🔒 🗟 ♂ 🗙 🚺 VALIDe - Validación de certi ×                                                                                                    | 슈 ☆ 🍕        |
| 🍋 Convertir 🛛 🛨 🔂 Seleccionar                                   |                                                                                                    |              |
| Google red sara @firma                                          | ▼ 🚼 Buscar 🖓 Más ≫                                                                                                    | Acceder 🔌    |
| 😭 🔍 -                                                           | Buscar 🔶 🌇 Facebook 🔻 💽 🕢 Música 🐨 🐨 YouTube 🛄 5° Madrid, Spain 💌 꽏                                                                                                    | 🔍 Opciones 🕙 |
|                                                                 | Mapa Web   Contactar<br>Bienvenido  <br>Bienvenido                                                                                                    |              |
| MENU +                                                          | Validación de certificados y firmas     Validar Certificado                                                                                                    |              |
| Inicio     Validar Certificado     Validar Sede     Electrónica | Si dispone de un certificado digital emitido por cualquier entidad de servicio de certificación reconocida, puede comprobar en línea su validez  Validar Sede Electrónica Podrá comprobar las URLs de sedes electrónicas, verificando la validez del certificado que contienen.                                                                                                    |              |
| Validar Firma     Realizar Firma     Visor                      | Validar Firma Consulte la validaz da un documento firmado electrónicamente con múltiples formatos y tipos de certificados, como facturas electrónicas, contratos, en                                                                                                    |              |
| Acceso a usuarios     registrados                               | Firme electrónicamente un acumento con su DNI electrónico o cualquier otro certificado reconocido con las máximas garantias de<br>integridad y autenticidad.                                                                                                    |              |
| • FAQ3                                                          | Visor     Voisor     Podrá generar informes de firma) electrónicas en los que se mostrará la información de la propia firma y del documento firmado.     Acceso a usuarios regis trados     Si dispone de usuario, puede accedir introduciendo su nombre y contraseña     FAQs     Consulte nuestras FAQs si tiene algunaduda                                                                                                    |              |
|                                                                 |                                                                                                    | ») 12:30     |

4.2.- Dentro de dicha página, seleccionaremos "Validar Firma". Nos saldrá la pantalla de más abajo.

**4.3.-** En **EXAMINAR seleccionamos el fichero firmado** que deseamos comprobar. Luego introduciremos el **CÓDIGO DE SEGURIDAD** y hacemos clic en **VALIDAR.** Es indiferente la extensión que tenga el fichero a validar.

| <b>(</b> | → 🚺 https://valide.redsara.e                     | s/valide/pages/irValidarFirma?inicic 🔎                                                                                                    | - 🖻 🖻 🖒 🗙 🚺 🕵 VALIDe - Valida                                                                                                    | ición de certi X                                                                                                    |                                   |
|----------|--------------------------------------------------|----------------------------------------------------------------------------------------------------|----------------------------------------------------------------------------------------------------|----------------------------------------------------------------------------------------------------|-----------------------------------|
| × 😪      | Convertir 👻 🔂 Seleccionar                        |                                                                                                    |                                                                                                    |                                                                                                    |                                   |
| × G      | oogle                                            |                                                                                                    | 👻 🛃 Buscar                                                                                                    | ▼ · · Más ≫                                                                                                    | Acceder 🔌 🕶                       |
| × 6      | Q -                                              | Buscar                                                                                                    | Facebook - 🕞 🕥 Música                                                                                                    | 🕞 🎬 YouTube 且 4° Madrid, Spain 👻 ≥                                                                                                    | 🔍 Opciones 🔻                      |
| 0        |                                                  | 9                                                                                                    |                                                                                                    | Mapa Web   Contactar<br>Bienvenido                                                                                                    | NO                                |
|          | MENU +                                           | <ul> <li>Validación de certificados y fin</li> <li>Puede comprobar la validez de un</li> </ul>                                                                                                    | rmas - Validar Firma 🕐<br>a firma digital utilizando para ello                                                                                                    | o la plataforma @firma.                                                                                                    | -                                 |
|          | Validar Certificado                              | •• Validar Firma                                                                                                    | 1                                                                                                    |                                                                                                    |                                   |
|          | <ul> <li>Validar Sede<br/>Electrónica</li> </ul> | Seleccione la firma a validar:                                                                                                    | ? F                                                                                                    | xaminar                                                                                                    |                                   |
|          | Validar Firma                                    |                                                                                                    |                                                                                                    |                                                                                                    | E                                 |
|          | Realizar Firma                                   | 7                                                                                                    |                                                                                                    |                                                                                                    |                                   |
|          | Visor<br>Acceso a usuarios<br>registrados        |                                                                                                    | nezow                                                                                                    | <b>3</b>                                                                                                    |                                   |
|          | FAQs                                             |                                                                                                    | Código de Seguridad ? (Oblig                                                                                                    | VALIDAR                                                                                                    |                                   |
|          |                                                  |                                                                                                    |                                                                                                    | 1                                                                                                    |                                   |
| _        |                                                  | Nota: Las firmas soportadas por el sistema son aq<br>consultar los certificados admitidos en los docume<br>(efirma. Si su firma no se valida correctamente, po<br>de Industria le rogamos se ponga en contacto con | uellas que han sido realizadas con los certifios<br>ntos Cerdificados admitidos por la platafon<br>rque se indica certificado no soportado, pero s<br>el servicio de soporte. | ados admitidos por el Ministerio de Industria Turismo y Comercio. Se<br>ma @firma y Certificados de la ley 11/2007 admitidos por la pla<br>u certificado si se encuentra entre los recogidos en la Página del Mi | : pueden<br>itaforma<br>inisterio |
|          |                                                  | WSC WAI TAAT                                                                                                    | WSC CSS WSC XHTML1.0.                                                                                                    |                                                                                                    | -                                 |
| <b>@</b> |                                                  |                                                                                                    |                                                                                                    | ES 🔺 隆 🖞                                                                                                    | 12:38<br>• 16/01/2012             |

Administración Electrónica. UCM. Revisión 1.2

**4.4.-** Luego nos dirá si la firma es correcta. En nuestro caso, como hemos validado un fichero \*.xsig, nos muestra la siguiente pantalla de abajo, aunque dicha pantalla varía en función de la extensión del fichero a validar:

**4.4.1.-** La firma es correcta (validación de la firma y fecha). Esto quiere decir que el Certificado es válido y que no está revocado, o anulado, dicho certificado con el que se firmó en su día el documento. Podemos también ver los firmantes del documento, y también descargar el justificante.

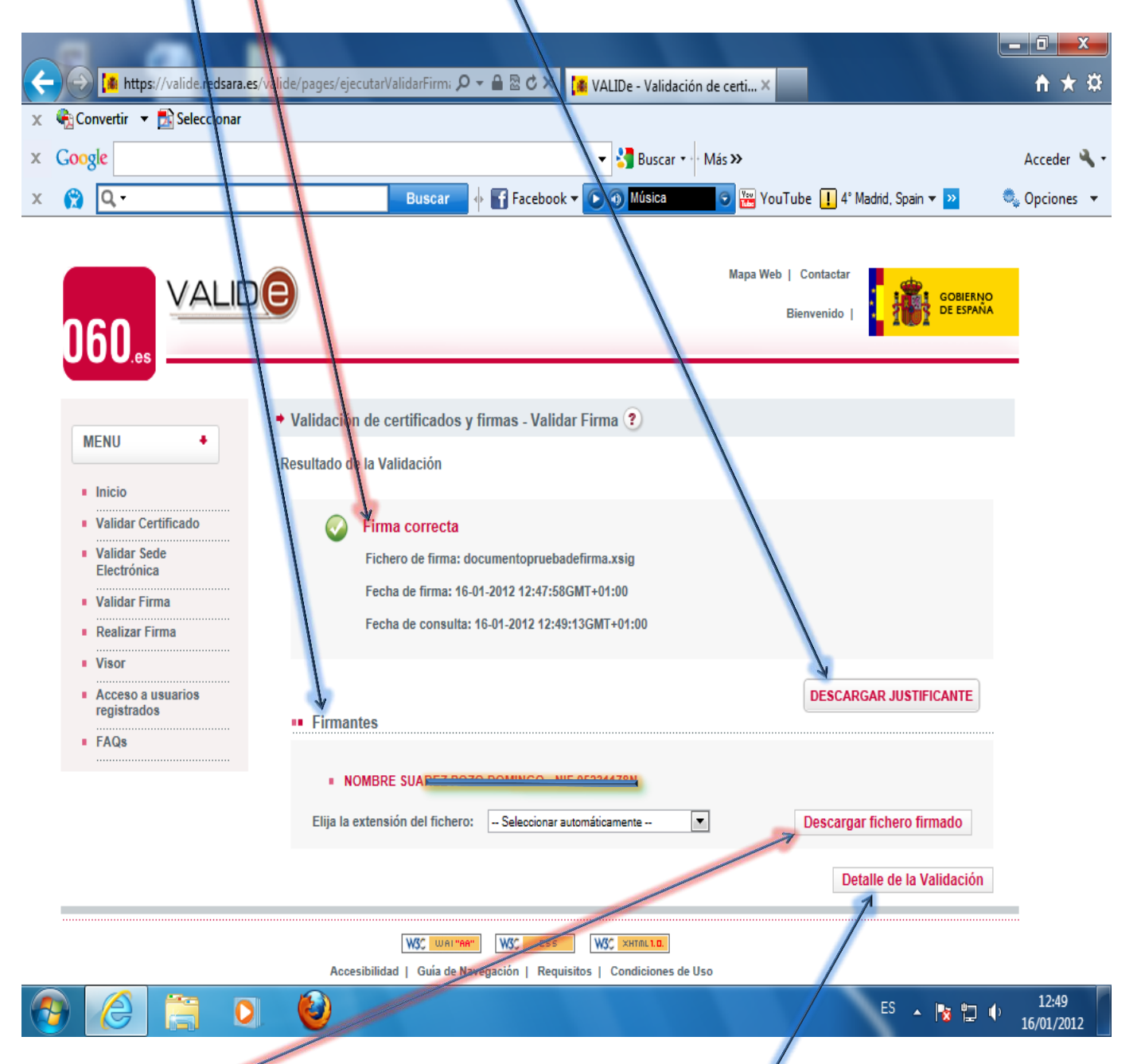

**4.4.2.- Descargar el fichero firmado**. Es fundamental descargarse en nuestro disco el fichero firmado para poder visualizar su contenido. Podemos ver también los **detalles de la validación.** Ya una vez descargado en nuestro ordenador el fichero firmado, entonces podremos abrirlo con el programa que fue generado por la persona que lo firmó (Word, Adobe,...) y así ver su contenido.

\* Cualquier fichero firmado utilizando "Adobe Acrobat" (no el lector "Adobe Reader"), extensión PDF, podremos validar su firma digital en "VALIDE", sin embargo observaremos que se omite la opción "Descargar fichero firmado".